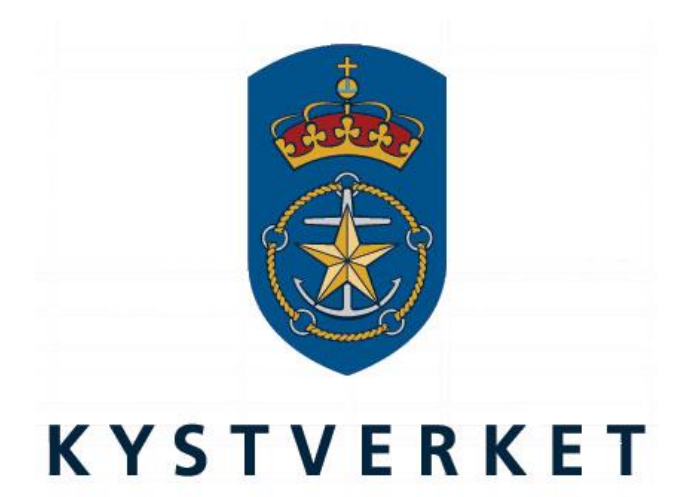

# SafeSeaNet Norway PEC Administration Guide

Kystverket Vest Flathauggata 12 5525 Haugesund Telephone: +47 52 73 32 00 Telefax: +47 52 73 32 01 E-post: vest@kystverket.no Web: http://www.kystverket.no

# **Table of Contents**

| 1 | Intr                                     | oduction                                                                                                    | 3                     |
|---|------------------------------------------|----------------------------------------------------------------------------------------------------|-----------------------|
| 2 | Safe                                     | SeaNet Norway PEC Administration                                                                                                    | 4                     |
| 2 | 2.1<br>2.2<br>2.2.<br>2.2.<br>2.3<br>2.4 | My PEC         My Applications         1       Overview         2       Available applications         My Exams         My PEC Pilotages         My PEC Applications | 5<br>5<br>5<br>7<br>7 |
| 3 | Clas                                     | ss I and Class 2 PEC Applications                                                                                                    | ð                     |
|   | 3.1                                      | Introduction                                                                                                    | 8                     |
|   | 3.2                                      | Qualification                                                                                                    | 8                     |
|   | 3.3                                      | Tips and Tricks                                                                                                    | 9                     |
|   | 3.4                                      | Fairways                                                                                                    | 10                    |
|   | 3.5                                      | Ships                                                                                                    | 12                    |
|   | 3.3.                                     | I Apply for new ship                                                                                                    | ! Z                   |
|   | 3.6                                      | Documentation                                                                                                    | 14                    |
|   | 3.0.                                     | I Renew PEC                                                                                                    | 15                    |
|   | 3.7                                      | Confirmation                                                                                                    | 10                    |
| 1 | J.o<br>Clar                              | commination                                                                                                    | 10                    |
| - |                                          | so of the Application and an and a second second second second second second second second second second second                                                      |                       |
|   | 4.1                                      | Introduction 1                                                                                                    | 19                    |
|   | 4.2                                      | Ships 1                                                                                                    | 19                    |
|   | 4.3                                      | Documentation                                                                                                    | 19                    |
|   | 4.4                                      |                                                                                                    | 19                    |
| _ | 4.5                                      | Confirmation                                                                                                    | 19                    |
| 5 | Cad                                      | let PEC Application                                                                                                    | 20                    |
|   | 5.1                                      | Introduction                                                                                                    | 20                    |
|   | 5.2                                      | Mentors                                                                                                    | 20                    |
|   | 5.3                                      | Documentation                                                                                                    | 20                    |
|   | 5.4                                      | Invoice                                                                                                    | 21                    |
|   | 5.5                                      | Confirmation                                                                                                    | 21                    |

## 1 Introduction

This user guide highlights the most important PEC administration features available to navigators in SafeSeaNet Norway. It focuses especially on how to deliver PEC applications.

This guide can be found under "Documents" (see top menu bar inside SafeSeaNet) or via the help option in the PEC Admin menu.

For a more in-depth overview of the PEC system, visit:

http://www.kystverket.no/Maritime-tjenester/Farledsbevis/Fakta-om-farledsbevis/

# 2 SafeSeaNet Norway PEC Administration

When you log in as a navigator you will have a menu on the left called PEC Admin.

There are four menu options available (five for assessors):

My PEC My Applications My Exams My PEC Pilotages (My PEC Evaluations)\*

\*: Only available to assessors. Assessor evaluations are covered in a separate user guide.

The following chapters describes each menu option.

### 2.1 My PEC

My PEC is only available if you have a PEC or if you have applied for PEC. If you try to access My PEC without a PEC, you will be redirected to My Applications.

| You currently have no pilotage excemption certificate.         Create a new application by clicking the appropriate link below.         Cadet       Image: Class 3         Information:       You can not apply for new areas to your Class 3 PEC yourself. The assessor with the cadet PEC holder can not act as captain see sith as the captain see sith as the captain see sith asee see see sith asee see see sith                                                      |
|----------------------------------------------------------------------------------------------------|
| Cadet       Class 3         Information:       The cadet PEC can be used where the Captain's PEC is valid. The valid of and the cadet is is to for additional to the valid of a cadet per choice where the cadet is is to for additional to the valid of the valid of the va |
| Information:         The cade tPEC can be used where the Captain's PEC is valid, It is valid for 3 varias and can not be reneved. The intention with the Cadet PEC is to enable point of the intention with the Cadet PEC is to enable point of the intention with the Cadet PEC is to enable point of the intention when saling in waters where plicage is required.         Requirements:       You an act apply for new areas to your Class 3 PEC yourself. The assessor where plicage is required.         1. a valid navigators extiticate       You an act apply for new areas to your Class 3 PEC your sales of the when he registers his evaluation after the exam is passed.         1. a valid navigators extiticate       You an act apply for new areas to your Class 3 PEC your assessor to agree on the process and documents he will place on the view assessor to agree on the process and documents he will be assessor.         1. a value duration:       You not apply for new areas to your class 3 PEC your assessor to agree on the process and documents he will be assessor.         1. a value duration:       You not availed an vigotion:         1. a value duration:       You can not apply for new areas to your class 3 PEC your assessor to agree on the process and documents he will be added to a valid navigators certificate:         1. a value duration:       You mathemation:         2. a system course - Coastal navigation:       You can not apply and the captain's who will be availed availed availed availed availed availed availed availed availed availed availed availed availed availed availed availed availed availed availed availed availed availed availed availed availed availed availed availed availed avail                                                                                                    |
| Active Applications No active applications Active Applications Active Applications                                                                                                    |
| No active applications Active Applications                                                                                                    |
|                                                                                                    |
| Previous Applications No active applications                                                                                                    |
| No previous applications Previous Applications                                                                                                    |
|                                                                                                    |
| Class 2 Class 1                                                                                                    |
| Information:         The class 2 PEC is valid on board vessels up to 150 metres of length, Some vessel may still require a plot first during the cargo or area of operation should require a plot. Not on these requirements for www.lvstvertext.no         The class 2 PEC is valid on board vessels up to 150 metres of length, Some vessel may still require a plot first earnor on these requirements for www.lvstvertext.no         Requirements:         In order to obtain a Class 2 PEC you need:         1. to hold a valid navigators certificate         2. to hold a valid navigators certificate         2. to hold a valid navigators certificate         2. to hold a valid navigators certificate         3. to hold a valid navigators certificate         4. to hold a valid navigators certificate         5. to hold a valid navigators certificate         6. to utilifit the requirements regarding coastal experience for the areas you are tested in                                                                                                    |
| Apply »                                                                                                    |
| Active Applications Active Applications Active Applications                                                                                                    |
| No active applications                                                                                                    |
| Previous Applications Previous Applications                                                                                                    |
| No previous applications                                                                                                    |

#### Figure 1: My PEC

### 2.2 My Applications

### 2.2.1 Overview

| PEC.Admin > My Exams                                                                                                    |
|----------------------------------------------------------------------------------------------------|
| My Exams                                                                                                    |
| Declared Exams                                                                                                    |
| This is only a list of the exams you may undertake. To take an exam, you have to register the exam to a voyage in SafeSeaNet Norway.                                     |
| To register a voyage, you need access to the "Ship Reporting" menu in SafeSeaNet Norway. The voyage must be registered on one of the exam's eligible ships listed below. |
| No exams declared                                                                                                    |
| Scheduled Exams                                                                                                    |
| The exams listed below are registered on a voyage in SafeSeaNet Norway. A pilot will come on board during the voyage to conduct the exam.                                |
| You will be notified by e-mail if there are no pilots available for the exam.                                                                                            |
| No scheduled exams found                                                                                                    |
| Form Bilden                                                                                                    |
| Exam History                                                                                                    |
| No exam history found                                                                                                    |

#### Figure 2: My Applications

My Applications gives an overview of all active and previous applications for each PEC class. Here you will be able to update, view and cancel active applications. You can also view previous applications.

### 2.2.2 Available applications

The following table shows the available application types for each class:

|              | Class 1 | Class 2 | Class 3   | Cadet |
|--------------|---------|---------|-----------|-------|
| New          | Yes     | Yes     | See notes | Yes   |
| Add ships    | Yes     |         | Yes       | N/A   |
| Add fairways | Yes     |         | See notes | N/A   |
| Renew        |         |         |           | No    |
| Add mentors  | N/A     |         |           | Yes   |

Please note:

- Merged cells indicate application types that can be combined, e.g. you may apply for new fairways and ships for Class 1 and Class 2 and apply for renewal in the same application.
- Renew is only available within 6 months of PEC class expiry date.
- Only assessors can deliver new Class 3 applications.
- You can only apply for new ships in Class 3; new fairways must be added by an assessor.
- Cadet PEC can not be renewed.

You can have a maximum of 2 active applications at any given time (active assessor applications are not counted):

- One Class 1, Class 2 or Class 3 (or a combination) application.
- One Cadet application

Refer to chapters Class 1 and Class 2 PEC Applications, 4 and 5 for how to deliver applications for each PEC class.

### 2.3 My Exams

| PEC Admin > My Exams                                                                                                    |
|----------------------------------------------------------------------------------------------------|
| My Exams                                                                                                    |
| Declared Exams                                                                                                    |
| This is only a list of the exams you may undertake. To take an exam, you have to register the exam to a voyage in SafeSeaNet Norway.                                     |
| To register a voyage, you need access to the "Ship Reporting" menu in SafeSeaNet Norway. The voyage must be registered on one of the exam's eligible ships listed below. |
| No exams declared                                                                                                    |
| Scheduled Exams                                                                                                    |
| The exams listed below are registered on a voyage in SafeSeaNet Norway. A pilot will come on board during the voyage to conduct the exam.                                |
| You will be notified by e-mail if there are no pilots available for the exam.                                                                                            |
| No scheduled exams found                                                                                                    |
|                                                                                                    |
| Exam History                                                                                                    |
| No exam history found                                                                                                    |

#### Figure 3: My Exams

On this page you can view your declared exams, exams that have been scheduled and previously scheduled exams that have been taken.

Declared exams are created by a caseworker based on your PEC applications. To schedule an exam, register a voyage on one of the ships listed in the "Ships for Exam" column. You will then be able to select which declared exam you want to take during the voyage.

When the voyage has been processed and approved by a caseworker, an entry will appear under "Scheduled Exams". A pilot will come on board during the voyage to conduct the exam. You will be notified by email if there are no pilots available for the exam.

Exam history shows your previously scheduled exams, and whether you passed or not.

### 2.4 My PEC Pilotages

PEC Admin » My PEC Pilotages My PEC Pilotages No pilotages found

#### Figure 4: My PEC Pilotages

On this page you can view the voyages where your PEC has been used. This history can be used when renewing your PEC.

# 3 Class 1 and Class 2 PEC Applications

### 3.1 Introduction

Class 1 and Class 2 PEC applications have a similiar application flow and will be presented as one chapter.

### 3.2 Qualification

The qualification step is only shown when applying for a new PEC class. This step is skipped when adding ships and fairways or applying for renewal.

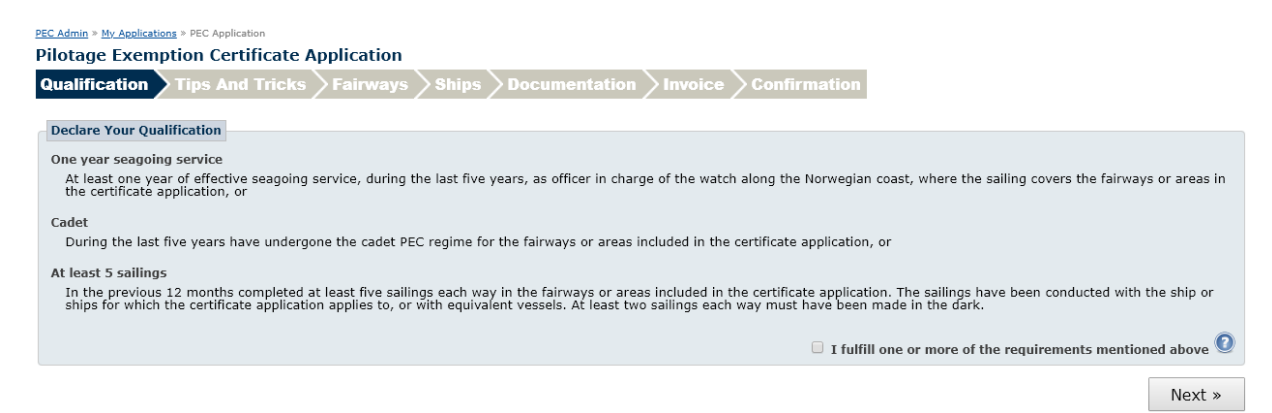

#### Figure 5: Qualification

Review the requirements and if you fulfill one or more, mark the checkbox I fulfill one or more of the requirements mentioned above. Click the Next button to proceed to the Tips And Tricks step.

### 3.3 Tips and Tricks

In the Tips And Tricks step you can watch a video that contains more information about administration of your PEC. You can choose to skip this step in the future by marking the Don't show me this again checkbox. You can still view the tips and tricks video at any time by clicking the link at the bottom of the screen.

| 1/4 Lage søknad or                                     | n farledsbevis - Create a PEC a                                                                                                    | application                                                                                                    |           |  |
|--------------------------------------------------------|----------------------------------------------------------------------------------------------------|----------------------------------------------------------------------------------------------------|-----------|--|
| The are carriedly exception installation of the system | SafeSeaNet                                                                                                    | L Maines Brancaster Schulard Gaudar Gaudar Gaudar Gaudar Gaudar Gaudar Gaudar Gaudar Gaudar Gaudar Gaudar Gaudar |           |  |
|                                                        | Manuar<br>Manuar<br>Manuar |                                                                                                    |           |  |
| Er                                                     | annen måte å velge                                                                                                    | områder på er å velge                                                                                            | 1 194<br> |  |

#### Figure 6: Tips And Tricks

Click the Next button to proceed to the Fairways step.

### 3.4 Fairways

If you apply for PEC Class 1, the Fairways step will be split in two: one step for Class 1 and one step for Class 2. You may add fairways for both classes.

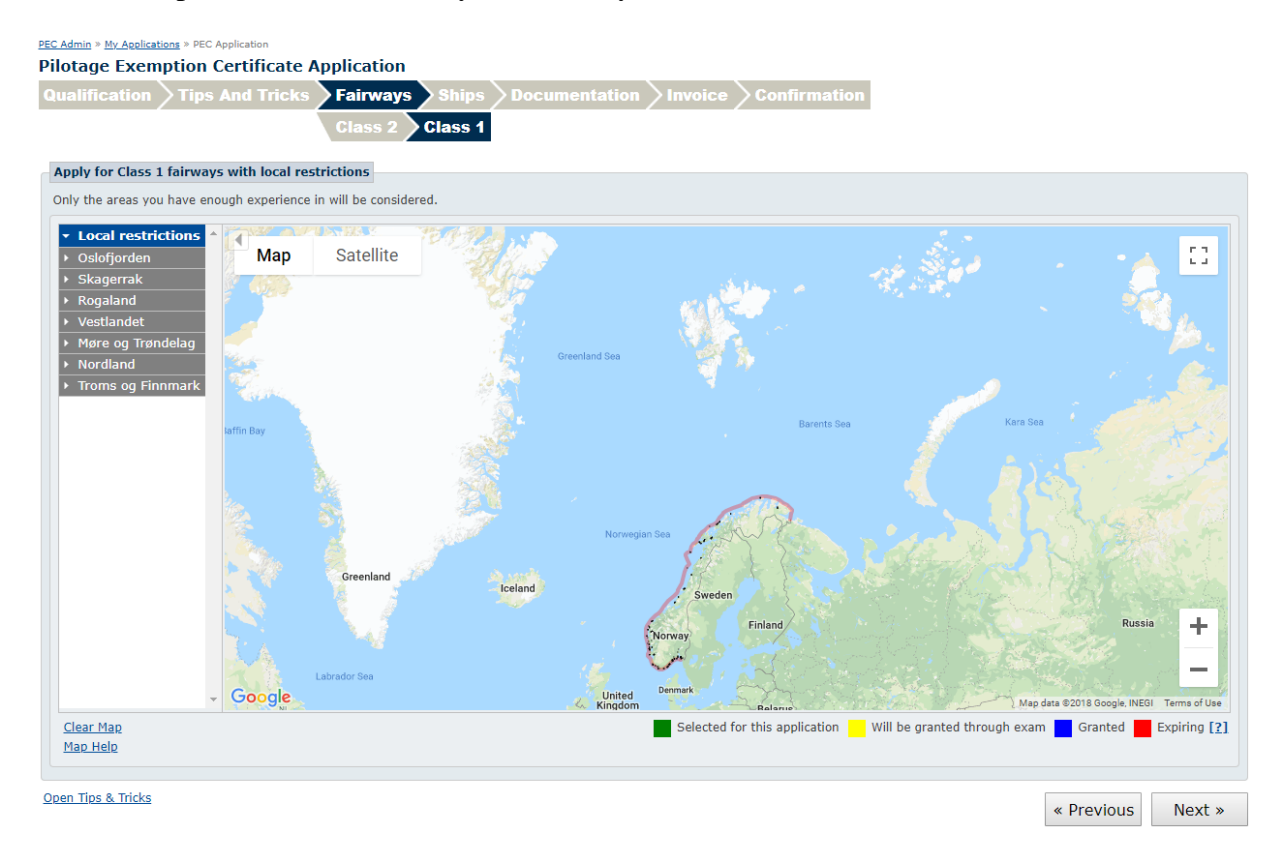

Figure 7: Fairways – two steps

Right-clicking a Class 1 fairway will show details about the local restrictions.

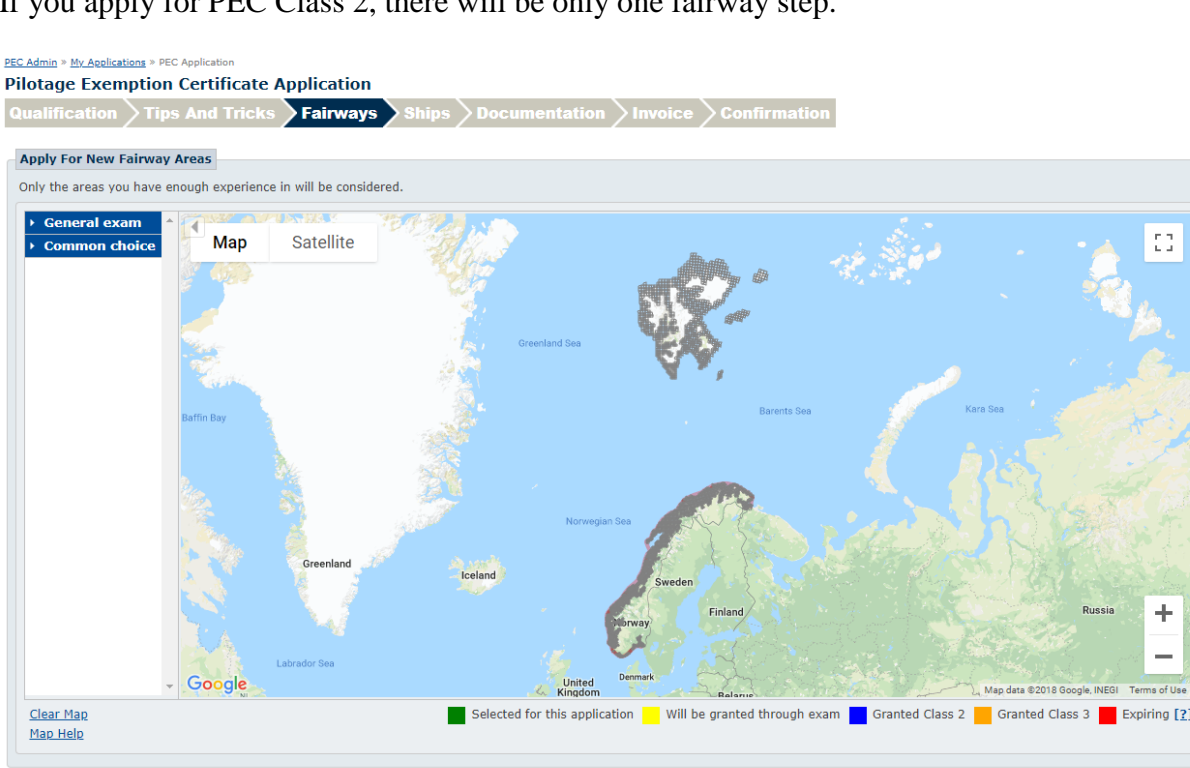

If you apply for PEC Class 2, there will be only one fairway step.

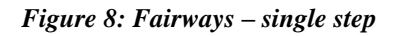

Open Tips & Tricks

Select the fairway areas you wish to apply for by clicking the segments in the map or use the list to the left. The list contains collections of segments for predefined exam sets or other common choices. If you select segments manually, please ensure that you select a sufficient number of segments to cover the entire fairway area you are applying for. You will be required to provide documentation for experience in these fairways in a later step.

The segments in the map are colored:

- GREEN Segments selected for the application.
- BLUE Granted segments. Cannot be selected. •
- YELLOW Will be granted through a declared exam. Can be selected. •
- **RED** Expiring fairways. Can be selected. •

To undo all selections, click "Reset map" at the bottom left.

You can hide the list to the left of the map by clicking the arrow at the top left of the map.

When you have finished your selection, click the Next button to proceed to the Ships step.

53

÷

Next »

« Previous

### 3.5 Ships

| ply for I        | new Ship                |           |          |               |                            |                               |
|------------------|-------------------------|-----------|----------|---------------|----------------------------|-------------------------------|
| p Name:          | Edda                    | Call      | Sign:    | IMO No:       | Search Click here to creat | e a new ship                  |
| Flag             | Ship Name               | Call Sig  | n IMO No | Gross Tonr    | age Length                 | Actions                       |
| -                | EDDA FERD               | LAZO7     | 9625504  | 4870          | 92,2                       | Add to application            |
| 1                | EDDA FIDES              | 9HA2357   | 9456290  | 20382         | 130                        | Add to application            |
|                  | EDDA FJORD              | LACU8     | 9246114  | 6643          | 98,16                      | Add to application            |
|                  | EDDA FLORA              | LAJW3     | 9386380  | 6074          | 95                         | Add to application            |
|                  | EDDA FONN               | LMER3     | 9273662  | 4505          | 84,7                       | Add to application            |
|                  | EDDA FRAM               | LNVQ3     | 9356995  | 3706          | 85,8                       | Add to application            |
|                  | EDDA FRENDE             | LCOB      | 9409730  | 3693          | 85,8                       | Add to application            |
|                  | EDDA FREYA              | LKRV3     | 9715660  | 17078         | 149,8                      | Add to application            |
| 22               | EDDA PASSAT             | MAGI3     | 9794367  | 4873          | 81,02                      | Add to application            |
| ips In A<br>Flag | pplication<br>Ship Name | Call Sign | IMO No   | Gross Tonnage | Length                     | Actions                       |
|                  | LODA TAONA              | 500125    | 5300540  |               | 100,7                      | <u>Remove nom application</u> |

#### Figure 9: Ships

In the Ships step you can administer the ships tied to your PEC. You can see which ships have been granted previously, you can remove ships from your PEC, or you can apply for new ships by adding them to your application. Only ships with length exemptions or shorter than 150 meters can be added.

### 3.5.1 Apply for new ship

You can search by Ship Name, Call Sign or IMO number. Click the Add to application link to add any ship from the search result. You can remove a ship from your application by clicking the Remove from evaluation link.

If you can't find your ship you can create it by clicking the Click here to create a new ship link. The link will only apear after you have made a search attempt.

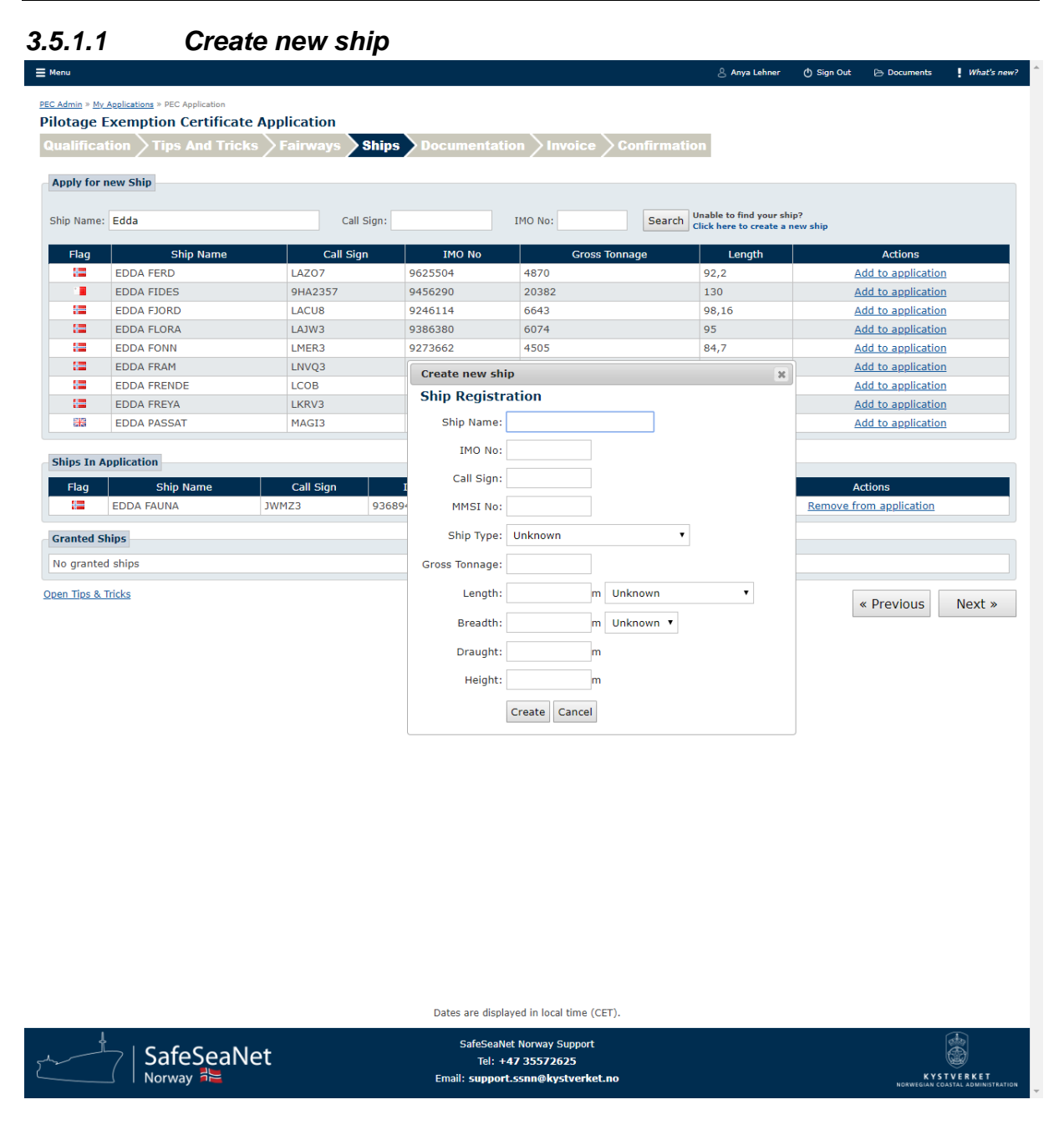

Figure 10: Create New Ship

When registering a new ship the following fields are required: Ship Name, IMO no, Call Sign and Length. After entering the information, click the Create button to register the ship with your application. The newly registered ship is subject to verification by SafeSeaNet Norway.

### 3.6 Documentation

| PEC Admin » My Applications » PEC Application                     |                                                                  |                                                                                             |                       |         |
|-------------------------------------------------------------------|------------------------------------------------------------------|---------------------------------------------------------------------------------------------|-----------------------|---------|
| Pilotage Exemption Certificate Application                        |                                                                  |                                                                                             |                       |         |
| Qualification $>$ Tips And Tricks $>$ Fairways                    | Ships Documentation Invoice Co                                   | nfirmation                                                                                  |                       |         |
|                                                                   |                                                                  |                                                                                             |                       |         |
| Navigator Certificate                                             |                                                                  |                                                                                             |                       |         |
| Class: Navigator certificate class 1 🔻                            |                                                                  |                                                                                             |                       |         |
| Issued: 24.09.2017                                                |                                                                  |                                                                                             |                       |         |
| Valid To: 24.09.2019                                              |                                                                  |                                                                                             |                       |         |
| Documents                                                         |                                                                  |                                                                                             |                       |         |
| Use english language in documentation correspondence.             |                                                                  |                                                                                             |                       |         |
| Upload relevant documentation to your Pilotage Exemption Cer      | tificate application. Please upload files in their corresponding | category.                                                                                   |                       |         |
| Note! All uploaded documentation will be converted to PDF.        |                                                                  |                                                                                             |                       |         |
| Discharge Book                                                    | Navigator Certificate                                            | Attachments                                                                                 |                       |         |
| Upload discharge book or equivalent attestations to verify ship   | Upload your navigator certificate.                               | Upload attestation(s) to document your experience                                           | in the selected       |         |
| attiliation and rank.                                             |                                                                  | fairway(s), including your self declaration. Cadet tr<br>as attestation. (More information) | aining logs are valid |         |
| Drop files here or click to select files                          | Drop files here or click to select files                         | Drop files here or click to select                                                          | files                 |         |
| discharge book.pdf 21 KB Delete                                   | navigation certificate.pdf 21 KB Delete                          | attestation.pdf 19 KB Delete                                                                |                       |         |
|                                                                   |                                                                  |                                                                                             |                       |         |
| Remarks                                                           |                                                                  |                                                                                             |                       |         |
| Use this field to supply additional information regarding the app | lication.                                                        |                                                                                             |                       |         |
|                                                                   |                                                                  |                                                                                             |                       |         |
|                                                                   |                                                                  |                                                                                             |                       |         |
|                                                                   |                                                                  |                                                                                             |                       |         |
|                                                                   |                                                                  |                                                                                             |                       |         |
| Open Tips & Tricks                                                |                                                                  |                                                                                             | " Provious            | Novt »  |
|                                                                   |                                                                  |                                                                                             | ~ Flevious            | Next // |

#### Figure 11: Documentation

In the Documentation step you are required to upload documents relevant to the application.

Start by making sure Navigator Certificate level, Issued date and Valid To date are filled out and correct. These fields will be pre-filled if you already have a PEC.

Use the corresponding file upload boxes to upload your Navigator Certificate\* and Discharge Book. Any other relevant documentation should be uploaded using the Attachments upload box.

Click Browse to locate and select the files on your computer. When you have selected a file, click Upload. You can remove a file that you have uploaded by clicking the Remove link next to the file. If you need to you can upload more than one file in each box.

\*: Navigator Certificate must be uploaded if you don't have a PEC or if the navigator certificate fields are changed.

If you have any remarks you can use the Remarks field to add relevant information.

You can choose whether you want correspondence in English rather than Norwegian, by checking the Use english language in documentation correspondence check box.

#### 3.6.1 Renew PEC

You may renew any PEC class that expires in less than 6 months. The renew dialog is only visible if there is at least one PEC class eligible for renewal.

You will be required to document your certificate renewal. You can upload documentation that you have the required experience, or you can use SafeSeaNet pilotage history to document your experience.

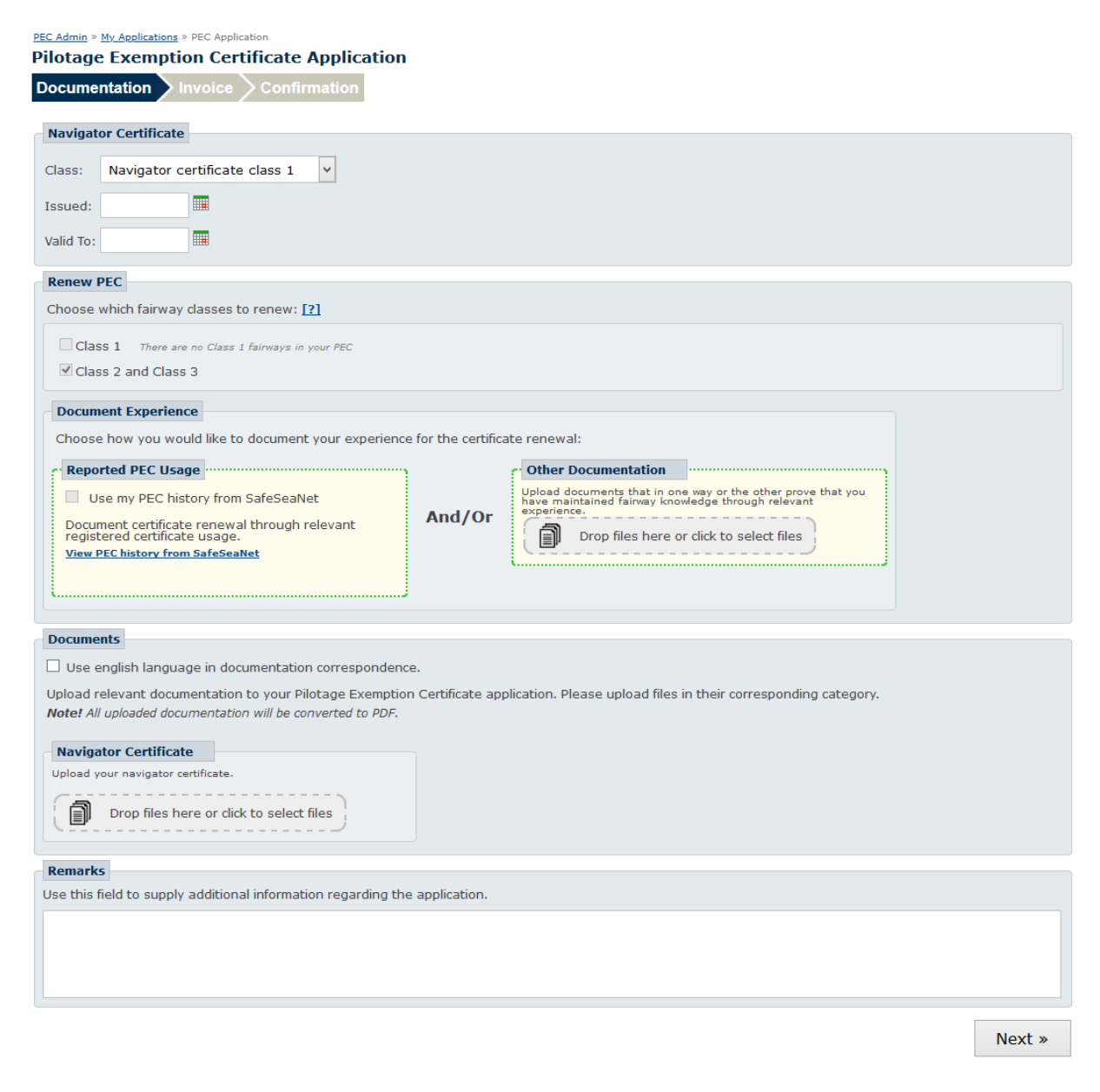

Figure 12: Renewal

Click the Next button to proceed to the Invoice step.

### 3.7 Invoice

Set the application invoice receiver. The step defaults to the your associated company, if possible.

Use the search field to change company.

| PEC Admin » My Applications<br>Pilotage Exempt                      | g > PEC Application<br>tion Certificate Application               |
|---------------------------------------------------------------------|-------------------------------------------------------------------|
| Qualification >                                                     | Tips And Tricks Fairways Ships Documentation Invoice Confirmation |
| Invoice Informatio                                                  | n                                                                 |
| Send invoices to:                                                   | Company     My Personal Address                                   |
| Search                                                              |                                                                   |
| Company Name                                                        | Search                                                            |
| Invoice Receiver                                                    | r Address                                                         |
| Company Name:<br>Customer No:                                       | Schumm - Mueller IX Guinea-Bissau                                 |
| Address Line 1:<br>Address Line 2:<br>Postal Code/City:<br>Country: | Nedre Kirkerga 04<br>Leil. 900<br>9200 Aalborg sv<br>DENMARK      |
| Mark invoice with:                                                  |                                                                   |
|                                                                     | Use English language on invoices                                  |
| Open Tips & Tricks                                                  | « Previous Next »                                                 |

#### Figure 13: Invoice

If your search gave more than one result, use the Select link to select the correct company.

| d invoices to:      O Company  |                 |                    |        |
|--------------------------------|-----------------|--------------------|--------|
| My Personal Address            |                 |                    |        |
| earch                          |                 |                    |        |
| ompany Name Kyst               | Search          |                    |        |
| Company Name                   | Organization No | Location           |        |
| IAVØY KYSTFISKE A/S            | 988770795       | 6260 Skodje        | Select |
| GJS KYSTTANK AS                | 983581706       | 5147 Fyllingsdalen | Select |
| NUTSEN KYST LNG KS             | 984616848       | 5504 Haugesund     | Select |
| YST1                           | 994841297       | 5006 Bergen        | Select |
| YSTBUNKER AS                   | 995583976       | 6006 Ålesund       | Select |
| YSTESKADREN KE                 | 984496397       | 5886 Bergen        | Select |
| YSTMUSEET I SOGN OG FJORDANE   | 970125442       | 6901 Florø         | Select |
| YSTVAKTEN KV                   | 986147756       | 8401 Sortland      | Select |
| YSTVERKET                      | 874783242       | 3191 Horten        | Select |
| YSTVERKET REDERI               | 986141936       | 6025 Ålesund       | Select |
| IAUSUND KYSTFISKE AS           | 915242855       | N/A                | Select |
| IIDT NORSK KYSTSERVICE AS      | 895053082       | 7771 Flatanger     | Select |
| IORDNES KYSTFISKE AS           | 914524822       | 6058 Valderøya     | Select |
| ARTREDERIET KYSTEKSPRESSEN ANS | 970920110       | 7486 Trondheim     | Select |
|                                | 005542880       | N/A                | Select |

Figure 14: Search for company

If the invoice should be sent to you personally, select My Personal Address. Enter your address in the form.

| PEC Admin » My Applicati | tions » PEC Application                                           |
|--------------------------|-------------------------------------------------------------------|
| <b>Pilotage Exem</b>     | nption Certificate Application                                    |
| Qualification            | Tips And Tricks Fairways Ships Documentation Invoice Confirmation |
| Invoice Information      | tion                                                              |
| Send invoices to:        | O Company                                                         |
|                          | My Personal Address                                               |
| Invoice Receive          | er Address                                                        |
| Address Line 1:          | Natalies Vei 1                                                    |
| Address Line 2:          | Oppgang B                                                         |
| Postal Code/City:        | 4501 Mandal                                                       |
| Country:                 | NORWAY •                                                          |
| Mark invoice with:       |                                                                   |
|                          | Use English language on invoices                                  |
| Open Tips & Tricks       | « Previous Next »                                                 |

#### Figure 15: Invoice to personal address

If you prefer to have your invoice in english, mark the check box Use English language on invoices.

Click the Next button to go to the Confirmation step.

### 3.8 Confirmation

| lotage Exer                        | mption Certificate Applic           | cation               |                   |                       | -                   |       |           |
|------------------------------------|-------------------------------------|----------------------|-------------------|-----------------------|---------------------|-------|-----------|
| ualification                       | Tips And Tricks > Fa                | irways > Ships > Doc | umentation > Invo | oice Confirmati       | on                  |       |           |
| Fairways                           |                                     |                      |                   |                       |                     |       |           |
| Class 2                            |                                     |                      |                   |                       |                     |       |           |
|                                    | DMT Area [?]                        |                      | Segm              | ents                  | Ac                  | tions |           |
| Møre and Trør                      | ndelag                              |                      | 1 of 435          | Sh                    | <u>now on map »</u> |       |           |
| Class 1                            |                                     |                      |                   |                       |                     |       |           |
| No class 1 fair                    | rways selected for this application | n                    |                   |                       |                     |       |           |
|                                    |                                     |                      |                   |                       |                     |       |           |
| Ships In Applic                    | cation                              |                      |                   |                       |                     |       |           |
| Flag                               | Ship Name                           | Call Sign            | IMC               | No                    | Gross Tonnage       | Len   | ngth      |
|                                    | EDDA FAUNA                          | JWMZ3                | 9368948           | 9464                  |                     | 108,7 |           |
| Documentation                      | 1                                   |                      |                   |                       |                     |       |           |
| Navigator Cer                      | rtificate                           |                      |                   |                       |                     |       |           |
| Class: Na                          | avigator certificate class 1        |                      |                   |                       |                     |       |           |
| Issued: 24<br>Valid To: 24         | 1.09.2017<br>1.09.2019              |                      |                   |                       |                     |       |           |
| Documents                          |                                     |                      |                   |                       |                     |       |           |
| Use english                        | language in documentation corresp   | ondence.             |                   |                       |                     |       |           |
|                                    | Doci                                | ument Name           |                   |                       | Document Categor    | TV    |           |
| discharge_boo                      | ok.pdf                              |                      |                   | Discharge book        |                     | ,     | ,         |
| navigation_ce                      | ertificate.pdf                      |                      |                   | Navigator certificate |                     |       |           |
| attestation.pd                     | if                                  |                      |                   | Attestation           |                     |       |           |
|                                    |                                     |                      |                   |                       |                     |       |           |
| Fond invoices to:                  | Eadel LLC VIII Romania              |                      |                   |                       |                     |       |           |
| Address Line 1                     | Elvegranda 98                       |                      |                   |                       |                     |       |           |
| Address Line 1:<br>Address Line 2: | Leil. 257                           |                      |                   |                       |                     |       |           |
| Postal Code/City<br>Country:       | 7: 5736 Granvin<br>NORWAY           |                      |                   |                       |                     |       |           |
|                                    | Use English language on in          | voice                |                   |                       |                     |       |           |
|                                    |                                     |                      |                   |                       |                     |       |           |
|                                    |                                     |                      |                   |                       |                     |       | Et a tala |

#### Figure 16: Confirmation

In the confirmation step you will see a summary of the information you have entered in the previous steps of the application. Review the information, and click Finish to send the application to SafeSeaNet Norway.

# 4 Class 3 PEC Application

### 4.1 Introduction

You may apply for renewal and adding of ships to your Class 3 PEC. Class 3 fairways can only be added by an assessor.

### 4.2 Ships

The Ships step is the same as for Class 1 and Class 2 applications (see 3.5), but there is a length limit of 100 meters for Class 3.

Click the Next button to proceed to the Documentation step.

### 4.3 Documentation

The Documentation step is the same as for Class 1 and Class 2 applications (see 3.6).

Click the Next button to proceed to the Invoice step.

### 4.4 Invoice

The Invoice step is the same as for Class 1 and Class 2 applications (see 3.73.6).

Click the Next button to proceed to the Confirmation step.

### 4.5 Confirmation

The Confirmation step is similar to the one for Class 1 and Class 2 applications, only there is no section for fairways (see 3.8).

Click the Finish button to send the application.

# **5 Cadet PEC Application**

### 5.1 Introduction

The cadet PEC is subject to the PECs of the mentors in it. This means that a cadet PEC only can be used on the ships and in the areas that are in the mentors PECs. To receive a cadet PEC you must conduct a coastal navigation course, hold a valid navigators certificate and have a signed contract with at least one mentor with a valid PEC

### 5.2 Mentors

| PEC Admin » My Applications » PEC Application                                                                                            |        |
|----------------------------------------------------------------------------------------------------|--------|
| Cadet Pilotage Exemption Certificate Application                                                                                         |        |
| Mentors Documentation Confirmation                                                                                                    |        |
| Apply for new Mentors                                                                                                    |        |
| Mentors are required when applying for a Cadet Pilotage Exemption Certificate.                                                           |        |
| Note: A legal contract between mentor and cadet is required for each added mentor. The contract is uploaded in the "Documentation" step. |        |
| To add a mentor, type in the certificate number from the mentor's Pilotage Exemption Certificate and click the "Add Mentor" button.      |        |
| Certificate Number: Add Mentor                                                                                                    |        |
| No new mentors added                                                                                                    |        |
| Existing Mentors                                                                                                    |        |
| No existing mentors                                                                                                    |        |
|                                                                                                    |        |
|                                                                                                    | Next » |

#### Figure 17: Mentors

The first step in the cadet application process is the Mentors step. Enter your mentor's Pilotage Exemption Certificate number in the Certificate Number field and click Add Mentor. You can add more than one mentor to your certificate applicaton. Exisiting mentors will be shown in the Existing Mentors field.

Click the Next button to proceed to the Documentation step.

### 5.3 Documentation

The Documentation step is similar to the step for Class 1 and Class 2 applications, but with different document categories (see 3.6).

Use the file upload boxes to upload your Navigator Certificate, Course Diploma and Contract.

Click the Next button to proceed to the Invoice step.

### 5.4 Invoice

The Invoice step is the same as for Class 1 and Class 2 applications (see 3.7).

Click the Next button to go to the Confirmation step.

### 5.5 Confirmation

| adet Pilotage                                                       | Exemption Certificate Application                    |   |                       |            |  |  |  |
|---------------------------------------------------------------------|------------------------------------------------------|---|-----------------------|------------|--|--|--|
| Mentors Do                                                          | cumentation Invoice Confirmation                     |   |                       |            |  |  |  |
|                                                                     |                                                      |   |                       |            |  |  |  |
| Mentors                                                             |                                                      |   |                       |            |  |  |  |
| Apply for new !                                                     | lentors                                              |   |                       |            |  |  |  |
|                                                                     | Name                                                 |   |                       | PEC Number |  |  |  |
| Alf Inge Tarang                                                     | er                                                   |   | 2231                  |            |  |  |  |
| Documentation                                                       |                                                      |   |                       |            |  |  |  |
| Navigator Certi                                                     | ficate                                               |   |                       |            |  |  |  |
| Class: Navi<br>Issued: 24.0<br>Valid To: 24.0                       | gator certificate class 1<br>9.2017<br>9.2019        |   |                       |            |  |  |  |
| Documents                                                           |                                                      |   |                       |            |  |  |  |
| Line enelish is                                                     |                                                      |   |                       |            |  |  |  |
| Se english la                                                       | nguage in documentation correspondence.              |   |                       |            |  |  |  |
| Document Name                                                       |                                                      |   | Document Category     |            |  |  |  |
| navigation_certificate.pdf                                          |                                                      |   | Navigator certificate |            |  |  |  |
| contract cadets off                                                 |                                                      | C | ourse uipionia        |            |  |  |  |
|                                                                     | , Pai                                                |   |                       |            |  |  |  |
| Invoice Informa                                                     | tion                                                 |   |                       |            |  |  |  |
| Send invoices to:                                                   | Walker, Spinka and Wuckert VIII Malawi               |   |                       |            |  |  |  |
| Address Line 1:<br>Address Line 2:<br>Postal Code/City:<br>Country: | Bruskrenten 9<br>Leil, 143<br>473 93 Henän<br>SWEDEN |   |                       |            |  |  |  |
|                                                                     | Use English language on invoice                      |   |                       |            |  |  |  |
|                                                                     |                                                      |   |                       |            |  |  |  |

#### Figure 18: Confirmation

The Confirmation step presents a summary of the application. You will receive a copy of the confirmation by email (to the email address registered in My Profile).

Review the information, and click Finish to register the application.